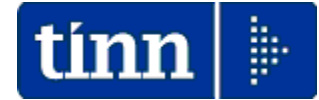

## Guida Operativa

## Aggiornamento Addizionali Comunali Utenti in Cloud

# PAGHE FD Rel. 1.0.12.1

## Data rilascio: NOVEMBRE 2022

Lo scopo che si prefigge questa guida è quello di documentare le modalità con cui eseguire l'aggiornamento delle ADDIZIONALI COMUNALI da parte degli Utenti in "Cloud" con la procedura Paghe FD Rel. 1.0.12.1

# Attenzione !!:

# ARGOMENTOOPERAZIONI OBBLIGATORIE !!ADDIZIONALIQuesta funzione deve essere OBBLIGATORIAMENTE<br/>ESEGUITA, in quanto opera un aggiornamento indispensabile<br/>per svolgere correttamente le operazioni di conguaglio.Per le modalità di controllo dell'aggiornamento anche delle<br/>Addizionali Regionali, ed ulteriori verifiche, riferirsi alla<br/>Guida predisposta per la Rel. 5103.

# Nota Bene !! Data Acquisizione: 07-11-2022

Alla data di acquisizione dell'aggiornamento reso disponibile sul sito Istituzionale del Ministero delle Finanze, molti comuni risultavano ancora NON AGGIORNATI. Prestare attenzione e, se necessario, contattare direttamente gli Enti interessati.

# **ADDIZIONALI IRPEF**

#### Aggiornamento Addizionali Comunali dell'anno (1 di 4)

Sul sito Tinn, in corrispondenza della Rel. 5103, oltre a questa guida, è presente il file per l'aggiornamento delle Addizionali Comunali. Il file è disponibile in due formati:

- TXT (consigliato)
- XLS

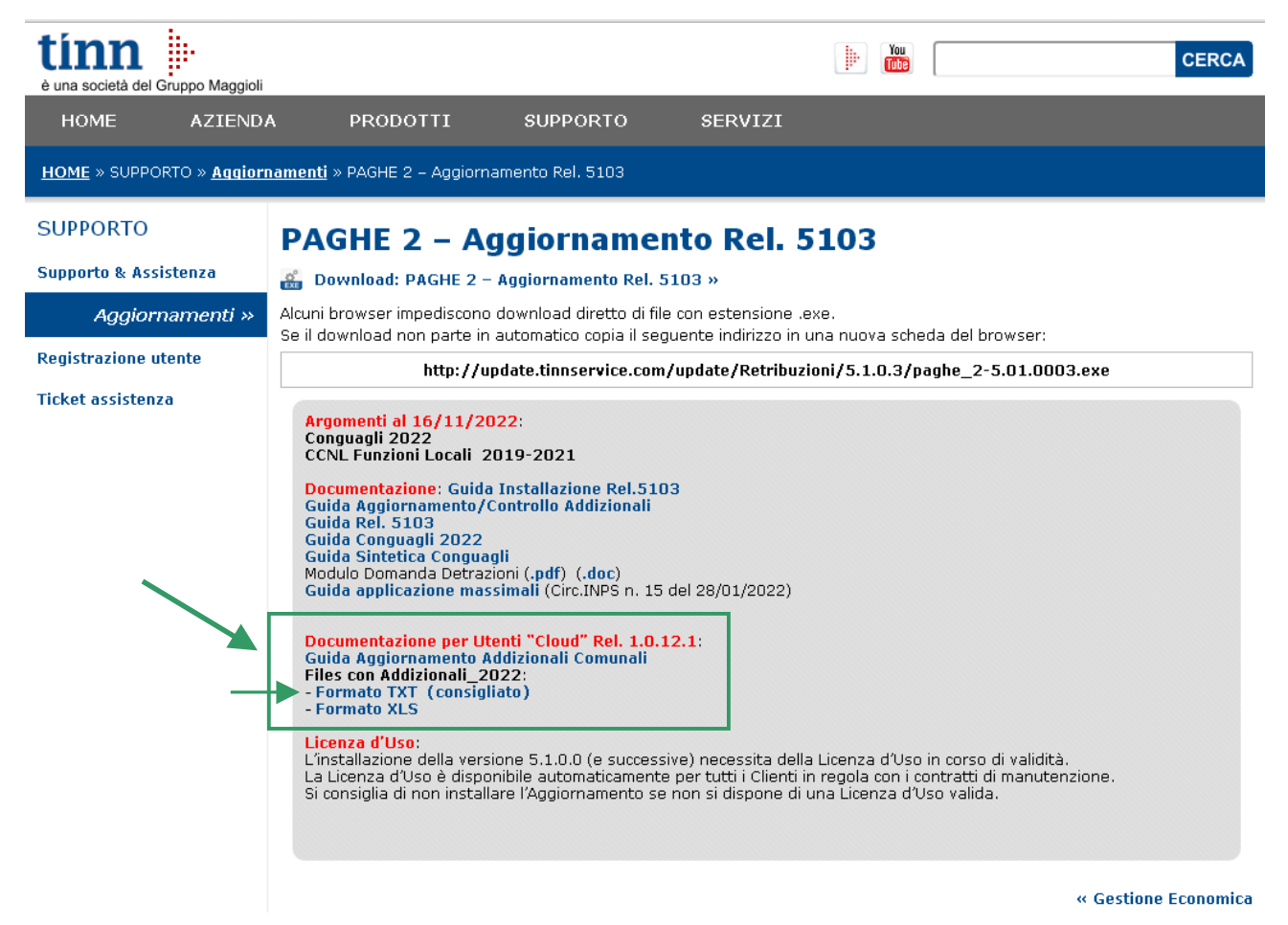

Scaricare il file TXT nella cartella del Download o similare, **SOVRASCRIVENDO** file di precedenti versioni.

| 😘 Apri                                                                                                    |             |          |                                      |                  |     |                   |            | ×      |  |
|----------------------------------------------------------------------------------------------------|-------------|----------|--------------------------------------|------------------|-----|-------------------|------------|--------|--|
| $\leftarrow \rightarrow \checkmark \uparrow \downarrow \rightarrow$ Questo PC $\Rightarrow$ Download $\checkmark \circlearrowright$ |             |          |                                      |                  |     |                   |            |        |  |
| Organizza 👻 N                                                                                                    | uova (      | cartella |                                      |                  |     |                   |            | ?      |  |
| 💻 Questo PC                                                                                                    | ^           | No       | ome                                  | Ultima modifica  | Тір | 0                 | Dimensione | ^      |  |
| E Desktop                                                                                                    |             | νs       | ettimana scorsa (1)                  |                  |     |                   |            |        |  |
| 🔮 Documenti                                                                                                    |             |          | addizionale_2022.txt                 | 07/11/2022 13:30 | Do  | cumento di testo  | 360 KB     |        |  |
| 👆 Download                                                                                                    |             | ∼ A      | Il'inizio dell'anno (1)              |                  |     |                   |            | _      |  |
| 📰 Immagini                                                                                                    |             | PD       | Referto_18-05-2022_16_487574.pdf     | 18/05/2022 17:13 | Mi  | crosoft Edge P    | 149 KB     |        |  |
| 👌 Musica                                                                                                    |             | ~ N      | lolto tempo fa (50)                  |                  |     |                   |            | _      |  |
| 🧊 Oggetti 3D                                                                                                    |             | PD       | Libro Paga Anno 2020.pdf             | 03/11/2021 11:51 | Mi  | crosoft Edge P    | 76 KB      |        |  |
| 📑 Video                                                                                                    |             | 2        | Dipe_x_Categoria.xls                 | 03/11/2021 11:28 | Fo  | glio di lavoro di | 9 KB       |        |  |
| 🟪 OS (C:)                                                                                                    | ~           | PD       | Dine v Categoria Posizione Economica | 03/11/2021 11-25 | Mi  | crosoft Edge P    | 39 K.B     | ~      |  |
|                                                                                                    | <u>N</u> om | ne file: | addizionale_2022.txt                 |                  |     | ✓ File * (*.*)    |            | $\sim$ |  |
|                                                                                                    |             |          |                                      |                  |     | <u>A</u> pri      | Annulla    | • .    |  |

Questo file sarà richiesto al momento dell'esecuzione della funzione di aggiornamento delle Addizionali Comunali (come di seguito descritto).

## Aggiornamento Addizionali Comunali dell'anno (2 di 4)

Questa funzione è presente nel menù:

- Elaborazioni annuali
  - Addizionali Irpef

Con la dicitura:

#### Aggiornamento addizionali comunali dell'anno

#### o Implementazioni:

✓ Introdotte nuove aliquote ed esenzioni

o Azioni richieste:

- ✓ L'esecuzione di questa funzione richiederà alcuni minuti, attendere.
- ✓ Se si richiede di eseguire l'importazione da "File excel" è ovviamente necessario che sia disponibile il programma Microsoft Excel o corrispondenti funzioni equivalenti.

| 📼 Import addizionali comunali dell'anno - Package Annuali - PAGHE                                                                                                    | FD                                      | – 🗆 🗙               |            |          |                     |  |  |
|----------------------------------------------------------------------------------------------------|-----------------------------------------|---------------------|------------|----------|---------------------|--|--|
| <u>F</u> inestra <u>S</u> trumenti <u>O</u> pzioni <u>G</u> uida                                                                                                    |                                         |                     |            |          |                     |  |  |
| 3                                                                                                    |                                         |                     |            |          |                     |  |  |
| 1 COMUNE                                                                                                    |                                         |                     |            |          |                     |  |  |
| Anno di elaborazione          Anno di elaborazione       2022         Nome File addizionali comunali excel       W:\Documents\Aliquote_2022.xls         Nome File addizionali comunali txt       W:\Documents\Addizionale_2022.ts         Importa da file excel       Importa da file excel         Il programma aggiorna le aliquote del 2022 pubbli         Queste addizionali avranno data registrazion | at<br>cate il 07/11/202<br>e 07/11/2022 | 2                   |            |          |                     |  |  |
|                                                                                                    |                                         |                     |            |          |                     |  |  |
| CARICA FILE                                                                                                    |                                         |                     |            |          |                     |  |  |
|                                                                                                    | Carica File                             |                     |            |          | Annulla caricamento |  |  |
| G Apri                                                                                                    |                                         |                     |            | ×        |                     |  |  |
| $\leftrightarrow$ $\rightarrow$ $\checkmark$ $\uparrow$ $\checkmark$ Questo PC $\Rightarrow$ Download                                                                                                    |                                         | רפרca i             | n Download |          |                     |  |  |
| Organizza 🔻 Nuova cartella                                                                                                    |                                         |                     |            | •        |                     |  |  |
| Questo PC Nome                                                                                                    | Ultima modifica                         | Тіро                | Dimensione | ^        |                     |  |  |
| Desktop V Settimana scorsa (1)                                                                                                    |                                         |                     |            | _        |                     |  |  |
| Documenti     ddizionale_2022.txt                                                                                                    | 07/11/2022 13:30                        | Documento di testo  | 360 KB     |          |                     |  |  |
| ➡ Download                                                                                                    |                                         |                     |            | _        |                     |  |  |
| E Immagini Referto_18-05-2022_16_487574.pdf                                                                                                    | 18/05/2022 17:13                        | Microsoft Edge P    | 149 KB     |          |                     |  |  |
| Musica V Molto tempo fa (50)                                                                                                    |                                         |                     |            | _        |                     |  |  |
| Dggetti 3D                                                                                                    | 03/11/2021 11:51                        | Microsoft Edge P    | 76 KB      |          |                     |  |  |
| Video                                                                                                    | 03/11/2021 11:28                        | Foglio di lavoro di | 9 KB       |          |                     |  |  |
| 🐃 US (C:) 🔍 🖬 Dine x. Categoria. Posizione Economica                                                                                                    | 03/11/2021 11-25                        | Microsoft Edge P    | 39 KR      | <b>~</b> |                     |  |  |
| Nome file: addizionale_2022.txt                                                                                                    |                                         | ✓ File * (*.*)      | _          | ~        |                     |  |  |
|                                                                                                    |                                         | <u>Apri</u>         | Annulla    |          |                     |  |  |

### Aggiornamento Addizionali Comunali dell'anno (3 di 4)

Selezionato il file "addizionale\_2022.txt" sarà presentata la seguente maschera video:

Cliccare su:

| 🛥 Import addizional  | i comunali dell'anno - Package Annuali - PAGHEFD —                                                                          |  |  |  |  |  |  |
|----------------------|----------------------------------------------------------------------------------------------------|--|--|--|--|--|--|
| Minestra Strumenti   | Opzioni Guida                                                                                                    |  |  |  |  |  |  |
| 1 COMUNE             | DI                                                                                                    |  |  |  |  |  |  |
| Anno di elaborazione | 2022                                                                                                    |  |  |  |  |  |  |
| Nome File addiziona  | i comunali excel [W:\Documents\Aliquote_2022.xls                                                                            |  |  |  |  |  |  |
| Nome File addizional | Nome File addizionali comunali txt addizionale_2022.txt -                                                                   |  |  |  |  |  |  |
|                      | 🔲 Importa da file excel                                                                                                    |  |  |  |  |  |  |
| ll p                 | rogramma aggiorna le aliquote del 2022 pubblicate il 07/11/2022<br>Queste addizionali avranno data registrazione 07/11/2022 |  |  |  |  |  |  |
|                      | Aggiornamento addizionali comunali 2022 concluso                                                                            |  |  |  |  |  |  |
|                      |                                                                                                    |  |  |  |  |  |  |

Partirà l'aggiornamento delle addizionali comunali.

Per il completamento dell'aggiornamento sono richiesti alcuni minuti, attendere. Al termine sarà presentato il messaggio: Aggiornamento addizionali comunali 2022 concluso.

#### Aggiornamento Addizionali Comunali dell'anno (4 di 4)

• Specifiche sulle modalità dell'aggiornamento:

✓ L'aggiornamento delle addizionali viene eseguito solo se il campo:

 "Data ult.aggiornamento"
 è inferiore a 07/11/2022

Pertanto, se alla data di pubblicazione di questa Release 1.0.12.1, l'Operatore avesse modificato autonomamente i dati reperendone di più recenti con data ultimo aggiornamento superiore al 07/11/2022, l'aggiornamento, per i soli elementi così caratterizzati, non sarà eseguito, lasciando inalterato quanto indicato dall'Operatore.

o Azioni richieste:

 ✓ In caso di manutenzione dei dati prestare attenzione ad indicare la
 "Data Ultimo Aggiornamento" in modo da far applicare le regole sopra indicate.

Esempio:

| ries. | 🛛 Gesti               | one t       | abella                      | comu       | ni - Package T         | abelle - PA   | GHEF  | Ð                  |         |        |            |            |         | ×   |
|-------|-----------------------|-------------|-----------------------------|------------|------------------------|---------------|-------|--------------------|---------|--------|------------|------------|---------|-----|
| Eir   | nestra                | <u>D</u> at | i <u>O</u> p:<br>  <b>⊀</b> | zioni<br>🤊 | <u>G</u> uida<br>Q ← → |               |       |                    |         |        |            |            |         |     |
| F     | <sup>o</sup> rovincia | a  40       | Q Co                        | omune      | BALSORANO              |               |       |                    |         |        |            |            |         | 1   |
| F     | Regione               |             | 1 🧷                         | ABR        | UZZO                   |               |       |                    |         |        |            |            |         |     |
|       |                       | CA          | P 670                       | 152        | Codice Belfi           | ore A603      |       | Codice ISTAT 66    | 007     |        |            |            |         |     |
| A     | ۱nno                  |             | 2022                        | Fasci      | ia di esenzione        | € 7.00        | 00,00 | Percentuale unica  | €(      | 0,60   | Data u     | lt.aggiorn | 07/11/2 | 022 |
| N     | lum.Del               | 12          |                             |            | Data Delibera          | 30/05/20      | 22    | Data Pubblicazione | 04/11   | /2022  | 11.10.0    | 0          |         |     |
| N     | lota                  | COI         | NFERM                       | 1A         |                        |               |       |                    |         |        |            |            |         |     |
|       | In caso               | non :       | si applio                   | chi una    | i percentuale un       | iica. indicar | e:    |                    |         |        |            |            |         | _   |
|       | • /                   | ٨ddiz       | ionale (                    | applica    | ta a scaglioni di      | reddito       |       | O Percentuale m    | nassima | applic | cata sull' | intero red | dito    |     |
| П     | Progres               | sivo        | Perce                       | ntuale     | Scaglione di re        | ddito         |       |                    |         |        |            |            |         | _   |
| ₽     |                       |             |                             |            |                        |               |       |                    |         |        |            |            |         |     |
|       |                       |             |                             |            |                        |               |       |                    |         |        |            |            |         |     |
|       |                       |             |                             |            |                        |               |       |                    |         |        |            |            |         |     |
|       |                       |             |                             |            |                        |               |       |                    |         |        |            |            |         |     |
|       |                       |             |                             |            |                        |               |       |                    |         |        |            |            |         |     |
|       |                       |             |                             |            |                        |               |       |                    |         |        |            |            |         | ~   |
|       |                       |             |                             |            |                        |               |       |                    |         |        |            |            |         |     |
|       |                       |             |                             |            |                        |               |       |                    |         |        |            |            |         | 11  |

| ARGOMENTO                     | <b>OPERAZIONI OBBLIGATORIE !!</b>                                                                                                    |
|-------------------------------|----------------------------------------------------------------------------------------------------|
| Ulteriori Azioni<br>richieste | Per le modalità di controllo dell'aggiornamento anche delle<br>Addizionali Regionali, ed ulteriori verifiche, riferirsi alla<br>Guida predisposta per la Rel. 5103. |